(別紙)

Zoom ウェビナーの受講について

## (2024年度実務研修会ライブ配信用)

1. 2024年度実務研修会専用ページからの事前登録(2025年1月31日(予定)~)

2024年度実務研修会専用ページに掲載する時間割表に、各講座への【ライブ配信】事 前登録リンクがありますので、こちらをクリックのうえ、各講座への参加登録(Zoomの事 前登録)をお願いします。

(注)

- 同じクラス(時間帯)の講座からは、いずれか1つの講座を選択してください。
- ・ 正会員の方は、Zoom の事前登録情報によりCPDの履修確認を行いますので、 正確に入力してください。
- ・ 1人につき1メールアドレスの登録としてください。
- 登録完了メールに記載の「登録はいつでも<u>キャンセル</u>できます。」をクリックすることにより、登録情報を取り消すことが可能です。登録情報を修正したい場合は、一旦、登録情報を取り消した上で、再登録してください。

【事前登録内容】

| 項目      | 入力内容                              |
|---------|-----------------------------------|
| 名       | 受講者の名前を入力してください。(入力例:太郎)          |
| 姓       | 受講者の名字を入力してください。(入力例:年金)          |
| メールアドレス | 受講者のメールアドレスを入力してください。             |
|         | このメールアドレスに登録完了メールが自動配信されます。       |
|         | Zoom アカウントとして登録済みのメールアドレス以外のメールアド |
|         | レスでも使用可能です。                       |
| 会社名     | 受講者の所属する会社名等を入力してください。            |
|         | 個人の場合は、ブランクとしてください。               |
| 会員種別    | 「正会員」「準会員」「会員外」のうち、該当するものをチェックして  |
|         | ください。                             |
| 会員番号    | 会員の場合、日本年金数理人会の会員番号(数字部分のみ、正・準は不  |
|         | 要)を必ず入力してください。                    |

## 2. 研修会当日の Zoom ウェビナーへの参加方法

- 上記1.の事前登録時に自動配信された登録完了メールの案内に従って参加してください。
- ② Zoom のウェブサイトが表示されたら、以下のいずれかを行ってください。最新の Zoom アプリ使用を推奨します。
  - Zoom アプリを使用して Zoom ウェビナーに参加する場合
    ⇒「ミーティングを起動」をクリックしてください。
    (Zoom アプリがインストールされていない PC 等を使用する場合には、事前に

Zoom アプリを https://zoom.us/download からダウンロードしてください。)

- Zoom アプリを使用せず、Web ブラウザから Zoom ウェビナーに参加する場合
  ⇒「ブラウザから起動」をクリックしてください。
- ③ 画面中央にポップアップが表示されたら、「コンピューターでオーディオに参加」をクリ ックしてください。
- ④ 「ホストが本ウェビナーを開催するまでお待ちください。」と表示されますので、ウェビ ナー開始時刻までこのままお待ちください。

(注)

- ・ 所属法人にて受講される場合、システム環境等によっては、Zoom ウェビナーを受講 することができない場合がありますので、ご注意下さい。
- ・ 通信状況によっては、講義中に通信が中断する可能性があるため、有線もしくは安定 した Wi-Fi 下で受講することをお勧めします。
- ・ 後日、一部講座は録画配信を行う予定ですが、対象外の講座につきましては<u>ライブ配</u> <u>信のみ</u>となります。講座ごとの録画配信の予定は受講票の裏面をご覧ください。
- 一部講座は、後日予定している録画配信用の録画を行うため、講義中、Zoom 画面に 「レコーディングしています」と表示されます。
- ・ 講師にご質問がある場合には、講義中に、Zoom 画面の Q&A に入力してください。(最後にお時間があれば、講師からご回答いただく予定です。)
- 正会員の方は、実際に受講した時間をCPD履修時間として各自でCPD記録票等に 記録ください。(途中参加、途中退席等した場合には、受講していない時間を考慮し てください。)

なお、同一講座をライブ配信、録画配信により複数回受講した場合のCPD履修時間 は1回分の講義時間が上限となります。

・ 録画配信の詳細は別途、ご案内いたします。

以 上